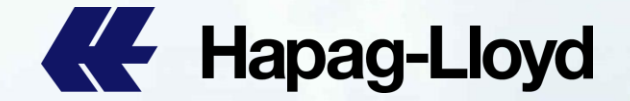

# Hapag-Lloyd web amendment procedure 提单样本更改操作步骤

|                |                |              |             |                |             |                             | _                         |      |                                                                                                    |                                                                                                    |                            | -                    |
|----------------|----------------|--------------|-------------|----------------|-------------|-----------------------------|---------------------------|------|----------------------------------------------------------------------------------------------------|----------------------------------------------------------------------------------------------------|----------------------------|----------------------|
| Hapag-Lloyd    | Hapag-Lloyd    | Hapag-Lloyd  | Hapag-Lloyd | Hapag-Uard     |             | K Hapag-Lloyd               | Hapag-Lloyd               | -    | Hapag-Lloyd                                                                                                    | Hapag-Lloyd                                                                                                    | Hapag-Lloyd                | Hapag-Lloyd          |
| Hapag-Lloyd    | Hapag-Lloyd    | Hapag-Llovd  | Hapag-Lloyd | Hapag-Lloyd    | Hapag-Lloyd | Hapag-Lloyd                 | Hapag-Lloyd               | - 14 | Hapag-Lloyd                                                                                                    | K Hapag-Lloyd                                                                                                    | Hapag-Lloyd                | Hapag-Lloyd          |
| Hapag-Lloyd    | Hapag-Lloyd    | Hapag-Llovd  | Hapag-Lloyd | Hapag-Lloyd    | Hapag-Lloyd | K Hapag-Lloyd               | Hapag-Lloyd               |      | Hapag-Lloyd                                                                                                    | K Hapag-Lloyd                                                                                                    | Hapag-Lloyd                | K Hapag-Lloyd        |
| Hapag-Lloyd    | Hapag-Lloyd    | Hanard lovel | Hapag-Lloyd | Hapag-Lloyd    | Hapag-Lloyd | K Hapag-Lloyd               | Hapag-Lloyd               |      | Hapag-Lloyd                                                                                                    | Hapag-Lloyd                                                                                                    | Hapag-Lloyd                | Hapag-Lloyd          |
| Mk Hanap-Lloyd | Hapag-Llovd    | Hanaga Invid | Hapag-Lloyd | Ke Hapag-Lloyd | Hapag-Lloyd | K Hapag-Lloyd               | Hapag-Lloyd               |      | Hapag-Lloyd                                                                                                    | Hapag-Lloyd                                                                                                    | Hapag-Lloyd                | Hapag-Lloyd          |
| We Hansa Lloyd | ME Hanadi lovd | Hanag-Lloyd  | Hapag-Llovd | Hapag-Lloyd    | Hapag-Lloyd | Hapag-Lloyd                 | Hapag-Lloyd               | BIN  | Hapag-Lloyd                                                                                                    | K Hapag-Lloyd                                                                                                    | Hapag-Lloyd                | Hapag-Lloyd          |
| C napag-coyu   | - Hapag-Loyo   | Tiapag-Lioyo |             |                |             | States of the states of the | A CONTRACTOR OF THE OWNER | -    | Contraction of the local division of the local division of the loc | North Street of the second street of the second str | The second division of the | TELEVILLE PROTECTION |

# Hapag-Lloyd

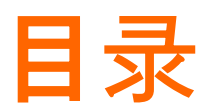

# A 如何查询提单样本

### B <u>线上改单操作步骤(Draft Amendment)</u>

## C <u>改单范例</u>

### 如何修改内容

- <u>收发通修改</u>
- <u>货描/件毛体修改</u>
- <u>付款要求修改</u>
- **更改提**单类型

### 同一个Booking内

- <u>新增 Cargo Item</u>
- 删除 Cargo Item
- Condensed B/L
- <u>原先一套单要拆N套单</u>
- <u>原先N套提单合并成一套单</u>

不同Booking 合并提单

<mark>完全合并</mark> 部分资料合并 <u>删除重复提单</u> <u>新增目的港代理</u>

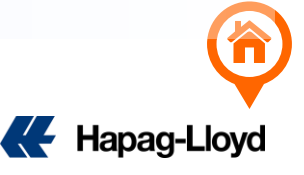

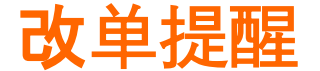

- ▶ 提交改单申请前请参考目的港相关国家要求,以协助您了解可能不被接受的改单申请。→ 提单样本指南
- ▶ 改单内容仅限输入英文,特殊符号|\{}以及全形字母不接受。
- > 提单类型SWB改正本一律都要上传 SHIPPER 英文抬头和公章的保函。
- > 更新的提单样本将默认发送给改单申请人,也可以从Hapag Lloyd官网找到更新的提单样本。
- ▶ 正本提单已经打印后需要改单的情况:
  - i) 已经领走的正本提单需要修改,请一律先至柜台归还全套正本提单
  - ii) 贵司自行打印提单, 提交改单时请备注提单未打印或已销毁
  - iii) 提单为e-BL, 请先在 WAVE / IQAX 平台点击 'Request Amendment / Amend' 后再提交改单

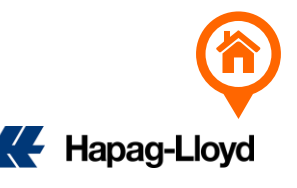

# A. 如何查询提单样本(BL DRAFT)

1. 登陆: https://www.hapag-lloyd.cn/solutions/bl-draft-approval/#/

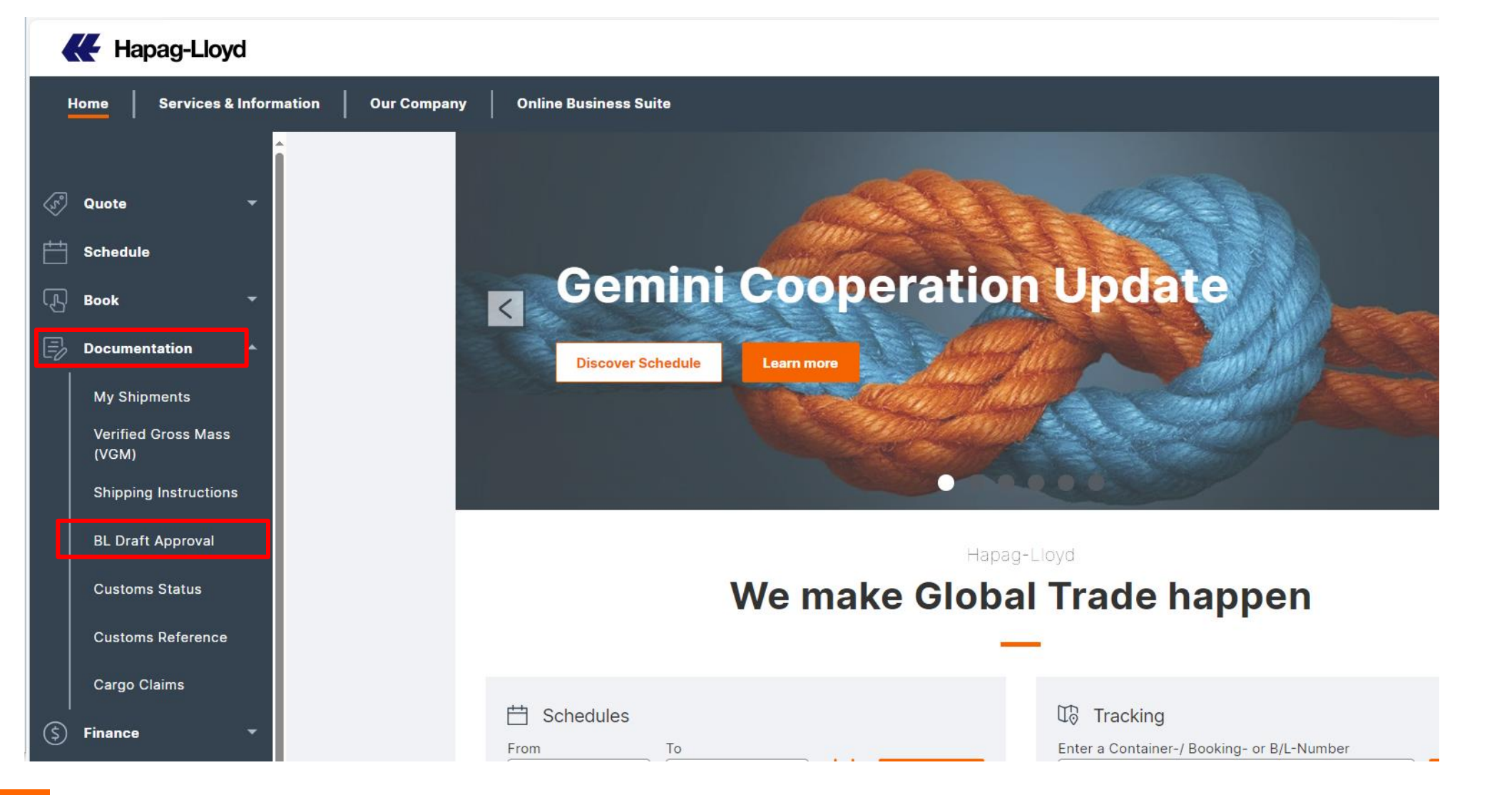

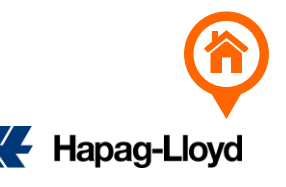

## A. 如何查询提单样本(BL DRAFT)

### 2. 在Search 栏位输入提单号码或者直接找需要改的单号

Document Status: Released=已经放单

Open For Review:提单已经完成未放单

Document Type: 提单类型

Draft Updated: 最后一次更新提单样本的日期

| BL Draft Approval          | ③ About this app   |                 |                   | 若地         | Search栏位没有                 | 找到提单号,            | 请调整Da     | ate range,<br>  | <b>如果</b> 还是没有<br>服代素提供解 |
|----------------------------|--------------------|-----------------|-------------------|------------|----------------------------|-------------------|-----------|-----------------|--------------------------|
| BL Draft List              |                    |                 |                   | 决          | 到,可能定 <sup>应,</sup><br>方案! |                   | 此示化半,     | 咱扒不合            | 加入公正六件                   |
| Search                     |                    |                 |                   |            |                            |                   |           | D               | ate range                |
|                            |                    |                 |                   |            |                            |                   |           | Q               | 📩 Last 14 days 👻         |
| All (33)                   | Open for review (1 | 0) Cor          | rrection sent (0) | Approve    | ed (0) Relea               | ised (23)         |           |                 |                          |
| Document Type: Bill of Lad | Sea Waybill        |                 |                   |            |                            |                   |           |                 |                          |
| Document no                | Document Status 🗿  | Draft Updated 🛈 | Document Type 🛈   | Booking no | Customer Reference         | Vessel name       | Voyage no | Port of Loading | Port of Discharge        |
| HLCUCA4230                 | Released           | 2023-07-19      | Bill of Lading 🖺  |            |                            | NORTHERN JUVENILE | 607790    | CNNSA           | CDMAT                    |
| HLCUCA4230                 | Open for review    | 2023-07-19      | Bill of Lading 🔒  | :          |                            | APL CHARLESTON    | 612689    | CNNSA           | CDMAT                    |

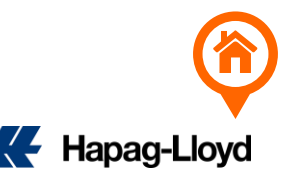

### **1. 登**录

通过https://www.hapag-lloyd.cn/solutions/bl-draft-approval/#/ 链接进入网站 或是 到 Hapag Lloyd 官网选择

Online Business Suite  $\rightarrow$  Documentation  $\rightarrow$  BL Draft Approval 登入

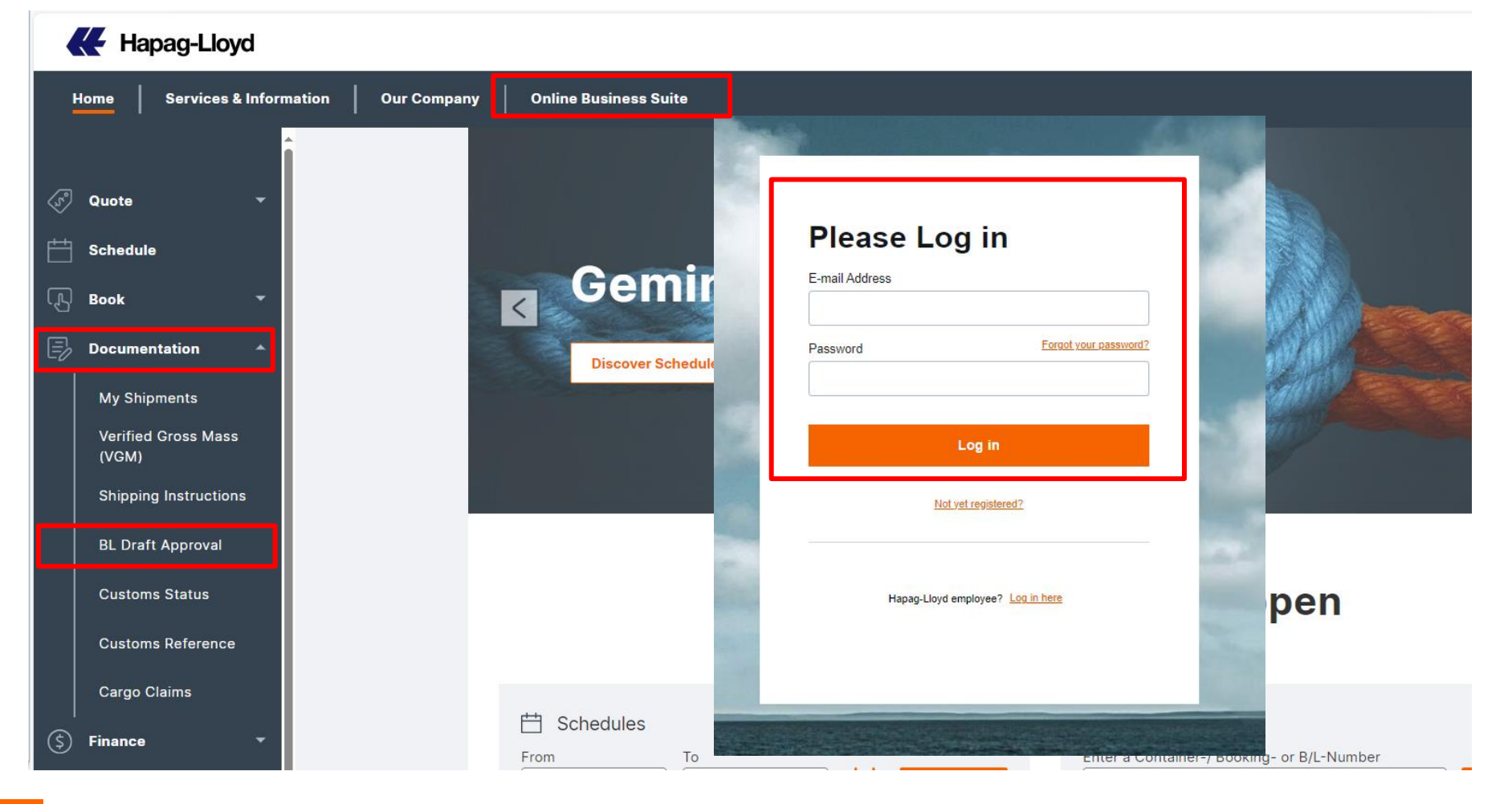

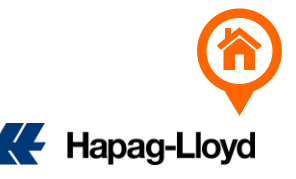

#### 2. 找到需要修改的提单

在Search 栏位输入提单号码或者直接寻找需要改的单号,点击提单号码进入线上改单页面

| BL Draft Approval BL Draft List Search  | ③ About this app                      |                 |                  |            | 若Searc<br>有找到,<br>供解决力 | h栏位没找到提<br>可能是您没有<br>5案! | 望号,请<br>权限浏览」 | 调整Date ran<br>比票提单,请 | ige, <b>如果</b> 还是没<br>联系客服代表提<br><sup>te range</sup> |
|-----------------------------------------|---------------------------------------|-----------------|------------------|------------|------------------------|--------------------------|---------------|----------------------|------------------------------------------------------|
| All (33)<br>Document Type: Bill of Ladi | Open for review (1<br>ng) Sea Waybill | 0) Cori         | rection sent (0) | Approv     | ed (0) Relea           | ased (23)                |               |                      | Last 14 days 🔻                                       |
| Document no                             | Document Status (j)                   | Draft Updated 访 | Document Type 🛈  | Booking no | Customer Reference     | Vessel name              | Voyage no     | Port of Loading      | Port of Discharge                                    |
| HLCUCA42:                               | Released                              | 2023-07-19      | Bill of Lading 🖺 | 73119378   |                        | NORTHERN JUVENILE        | 607790        | CNNSA                | CDMAT                                                |
| HLCUCA42306                             | Open for review                       | 2023-07-19      | Bill of Lading 🔒 |            |                        | APL CHARLESTON           | 612689        | CNNSA                | CDMAT                                                |

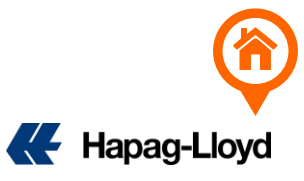

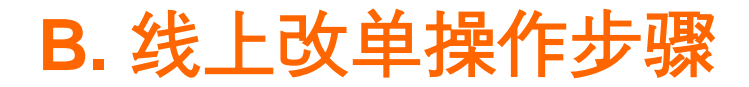

#### 3. 修改Shipper/Consignee/Notify信息

#### Addresses & References

| Shipper name  |
|---------------|
| Address : XXX |
| Tel: XXX      |
| Email: XXX    |
|               |
| Consignee     |

| Consignee name |  |
|----------------|--|
| Address : XXX  |  |
| Tel: XXX       |  |
| Email: XXX     |  |

To order

Consignee not yet specified

Notify Address (optional)

| Notify name   |  |
|---------------|--|
| Address : XXX |  |
| Tel: XXX      |  |
| Email: XXX    |  |

#### Add additional Notify Address

| Vessel(s)         | Voyage No. |
|-------------------|------------|
| TAI FAT           | SCH        |
| Port of Loading   |            |
| ROTTERDAM         |            |
| Port of Discharge |            |
| HAMBURG           |            |

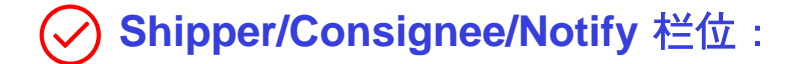

可以直接点击并编辑,此栏位最多接受6行,超出部分请重新调整,多余的文字请用\*连接到品名栏。

(Shipper/Consignee/Notify 等栏位,提单上都要显示完整的公司名/地址/ 电话号码/联系方式)

✓ 如果需要新增Also Notify, 直接点击Add additional Notify Address, 填 写完整公司名/地址/电话号码/联系方式即可

✓ 如果原先Consignee是 TO ORDER 开头, 后续需要更改为实际的 Consignee, 改单时请务必把 ✓ To order 前面的√点掉。

| Consignee  |                             |   |
|------------|-----------------------------|---|
| TO ORDER   |                             | ٦ |
|            |                             |   |
|            |                             |   |
|            |                             |   |
| 🗸 To order | Consignee not yet specified |   |

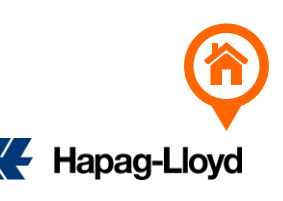

### 4. 修改封号/件毛体/HS CODE/品名/唛头等信息

|                                                                                                    | 🔋 Delete  🔨 |
|----------------------------------------------------------------------------------------------------|-------------|
| Container Type                                                                                                    |             |
| 40HC                                                                                                    |             |
| Seal No. (optional) Seal No. (optional)                                                                                                    | 1           |
| HLK084 封号                                                                                                    |             |
| Add Seal No.                                                                                                    |             |
| Individual Descriptions for the Cargo Items of such Container                                                                                                    |             |
| Same Description for the whole Container (Marks & Numbers and HS Code will be included)                                                                                                    | )           |
| Sustomer Load Reference                                                                                                    |             |
|                                                                                                    |             |
|                                                                                                    |             |
|                                                                                                    |             |
| Cargo Item 1 of HLXI                                                                                                    |             |
| Cargo Item 1 of HLXI No. of Kind of Packages / UN Packing Code Print the Kind of Packages on B                                                                                                    | IL as       |
| Cargo Item 1 of HLXI<br>No. of Kind of Packages / UN Packing Code Print the Kind of Packages on B<br>牛数 PK   Package 包装单位代码                                                                                                    | Las<br>单位   |
| Cargo Item 1 of HLXI<br>No. of Kind of Packages / UN Packing Code Print the Kind of Packages on B<br>牛数 PK   Package 包装单位代码 PACKAGES 包装                                                                                                    | Las<br>单位   |
| Cargo Item 1 of HLXI<br>No. of Kind of Packages / UN Packing Code Print the Kind of Packages on B<br>牛数 PK   Package 包装单位代码 PACKAGES 包装<br>Gross Weight Gross Volume (optional)<br>155 重量 kg 57.952 CBM/体积                                                                                                    | Las<br>单位   |
| Cargo Item 1 of HLXI<br>No. of Kind of Packages / UN Packing Code Print the Kind of Packages on B<br>牛数 PK   Package 包装单位代码 PACKAGES 包装<br>Gross Weight Gross Volume (optional)<br>155 重量 kg 57.952 CBM/体积<br>Vet Weight (optional) Net Volume (optional)                                                                                  | L as<br>主单位 |
| Cargo Item 1 of HLXI         No. of Kind of Packages / UN Packing Code       Print the Kind of Packages on B         中数       PK   Package       包装单位代码       PACKAGES       包装         Gross Weight       Gross Volume (optional)       PACKAGES       包装         155       重量       kg <                                                 | Las<br>单位   |
| Cargo Item 1 of HLXI No. of Kind of Packages / UN Packing Code Print the Kind of Packages on E<br>牛数 PK   Package 包装单位代码 PACKAGES 包装 CBSS Weight Gross Volume (optional) 155 重量 Kg  O CBM/体积 Net Weight (optional) Net Volume (optional) O Kg  O Cbm  +                                                                                    | Las<br>单位   |
| Cargo Item 1 of HLXI No. of Kind of Packages / UN Packing Code Print the Kind of Packages on E<br>牛数 PK   Package 包装单位代码 PACKAGES 包装  Gross Weight Gross Volume (optional) 155 重量 kg  57.952 CBM/体积 Net Weight (optional) 0 Kg  0 cbm  + S Code (optional) 840991 HS CODE                                                                  | L as<br>主单位 |
| Cargo Item 1 of HLXI No. of Kind of Packages / UN Packing Code Print the Kind of Packages on E<br>中本数 PK Package 包装单位代码 PACKAGES 包装 Gross Weight Gross Volume (optional)<br>155 重量 kg  57.952 CBM/体积<br>Net Weight (optional) Net Volume (optional)<br>0 kg  0 cbm  +<br>HS Code (optional)<br>840991 HS CODE                              | Las<br>单位   |
| Cargo Item 1 of HLXI No. of Kind of Packages / UN Packing Code Print the Kind of Packages on E<br>牛数 PK Package 包装单位代码 PACKAGES 包装 Gross Weight Gross Volume (optional)<br>155 重量 kg  57.952 CBM/体积<br>Net Weight (optional)<br>0 kg  0 cbm  +<br>HS Code (optional)<br>840991 HS CODE<br>Warks & Nos (optional)<br>V/M 哇 1 CYLINDER BLOCK | L as<br>王单位 |

- ✓ 封号/件数/重量/CBM / HS CODE / 品名/唛 头等栏位都可以直接修改调整内容
- 包装单位和包装单位代码(两位字母)需匹配, 递交
   改单时请同步修改

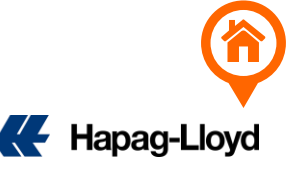

### 5. 修改放单地/提单类型

| Document Issuance                    |                                         |
|--------------------------------------|-----------------------------------------|
| Place of Issue                       | Date of Issue 2025-03-11                |
| Number of Freighted Original BLs     | Number of Freighted Copies (optional)   |
| 0                                    | 0                                       |
| Number of Unfreighted Original BLs   | Number of Unfreighted Copies (optional) |
| 1                                    | 1                                       |
| Document Type 🕢 提单类型                 |                                         |
| Sea Waybill 正本提单/目的港放单/电放(Telex Rele | ase)都请选 Original                        |
| e-BL改正本:                             |                                         |
| 请在 WAVE / IQAX 平台点击 'Request A       | mendment / Amend' 后联系当地柜台操作e-BL改正本事宜    |
| 正本改e-BL:                             |                                         |
| 请直接联系当地柜台操作正本改e-BL事了                 |                                         |
| SWB改正本/目的港放单/电放:                     |                                         |
| 一律都要上传 SHIPPER 英文抬头和公司               | ē的保函,请在提交改单申请时一并上传保函                    |

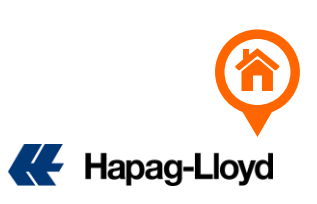

### 6. 修改运费条款

| Clauses                                                                                                    |                           |
|----------------------------------------------------------------------------------------------------|---------------------------|
| <ul> <li>Please note that only some of the clauses can be legally changed per draft correction.</li> <li>In case you are changing to an elsewhere payment via a draft correction, please mention the payer in the freetext comment in the last section.</li> </ul> |                           |
| Clause       FREIGHT COLLECT       ✓       如果是一般 FREIGHT COLLECT 改 FREIGHT FREIGHT COLLECT 改 FREIGHT FREIGHT COLLECT         或是 FREIGHT PREPAID 改 FREIGHT COLLECT                                                                                                  | PREPAID<br>CT,<br>PREPAID |
| Clause       或是 FREIGHT COLLECT 即可                                                                                                    | <b>}条款</b> 为:<br>急        |
| Freight Payer: (付款人英文名称)<br>Address: (付款公司详细地址)<br>PIC & Email: (付款联系人,姓名+电话+邮箱)                                                                                                    |                           |

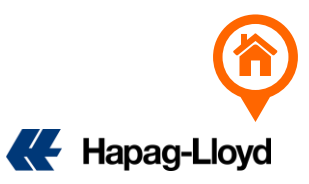

### 7. 添加保函

#### 如果需要附保函,请在最后提交改单申请前附上保函扫描件。

| C Open                                                                           | ×                                     | Attach document                       |
|----------------------------------------------------------------------------------|---------------------------------------|---------------------------------------|
| $\leftarrow$ $\rightarrow$ $\checkmark$ $\bigstar$ This PC $\rightarrow$ Desktop | ✓ ひ Search Desktop ク                  |                                       |
| Organize 🔻 New folder                                                            | <b>■</b> ▼ <b>1 ?</b>                 | LOI                                   |
| ■ This PC<br>③ 3D Objects<br>■ Desktop<br>曾 Documents<br>↓ Downloads             |                                       | Accepted file types: .jpg, .png, .pdf |
| File name: 保函.pdf                                                                | ✓ Custom files (*,pjp;*,jpg;*,pjpec ✓ | 8 保函.pdf 180kB                        |
|                                                                                  | Upload from mobile Open Cancel        | Cance Attach                          |

#### **Comments & Attachments**

Add a general comment or attachment if needed. Please do not add handwritten changes as attachment.

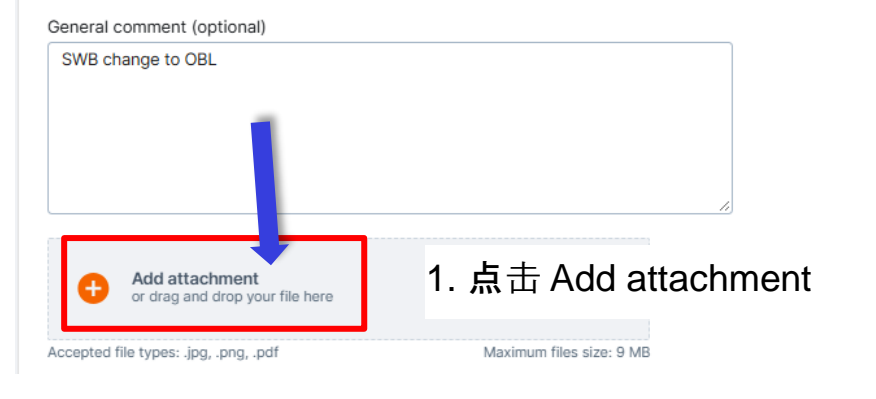

2. 选择保函后, 描述栏填写 "LOI" 再点 Attach 上传即可

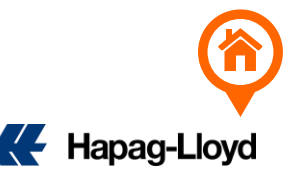

### 8. 修改目的港代理等信息

**Comments & Attachments** 

| General comment (optional)                        |                          |   | + voyage name.          |
|---------------------------------------------------|--------------------------|---|-------------------------|
| Please add destination<br>agent information       |                          | • | 唛头不同, <b>系</b> 统不小心只显示了 |
|                                                   |                          | • | 需要显示母船信息,请备注 Plea       |
|                                                   |                          | • | 需要更新欧盟ICS2信息,请备注        |
| Add attachment<br>or drag and drop your file here |                          |   |                         |
| Accepted file types: .jpg, .png, .pdf             | Maximum files size: 9 MB |   |                         |

改单内容及Comments 输入元毕之后只 击"I accept the Terms and Conditions" 后 再点击 Submit 发送改单。

### ✓Comments 栏位

- 新增目的港代理信息, 请备注 Please add destination agent information •
  - coll over by Hapag Lloyd. Please update vessel name
- 』名唛头.请备注 Different Marks do not condense B/L
- ow feeder & mother vessel name on B/L
- 内容在Comments 栏位

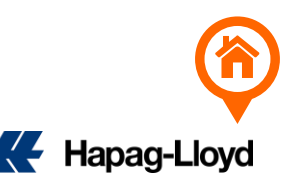

### C. 改单范例

1. 同一笔 BOOKING 新增件数/品名/唛头: Add Cargo Item

| No. of                                                                        | Outer | Packing                                                                                     |                     |  |
|-------------------------------------------------------------------------------|-------|---------------------------------------------------------------------------------------------|---------------------|--|
| 10                                                                            | PAL   | LETS                                                                                        |                     |  |
|                                                                               |       |                                                                                             |                     |  |
| Gross Weight                                                                  |       | Gross Volume (o                                                                             | otional)            |  |
| 10000                                                                         | kg    | 0                                                                                           | mtq                 |  |
|                                                                               |       |                                                                                             |                     |  |
| Net Weight (optional)                                                         |       | Net Volume (opti                                                                            | onal)               |  |
| 0                                                                             | kg    | 0                                                                                           | mtg                 |  |
| HS Code (optional)<br>890190                                                  | ×     | ]                                                                                           |                     |  |
| HS Code (optional)<br>890190<br>Marks & Nos (optional)                        | ×     | Description ()                                                                              |                     |  |
| HS Code (optional)<br>890190<br>Marks & Nos (optional)<br>Enter Marks and Num | ×     | Description ①<br>PALLET WT.: 427.5<br>CARGO WT.: 16514<br>IRGANOX 1520 L<br>200KG STEEL DRU | 00 KGS<br>1.800 KGS |  |

### 2. 点击 Add Cargo Item 后出现 (Cargo Item 2 of XX柜号) ◇空白栏,即可输入资料

| No. of                                                                       | Oute | er Packing                |                      |   |
|------------------------------------------------------------------------------|------|---------------------------|----------------------|---|
| 0                                                                            | En   | ter "kind of package      | s" as printed on B/L |   |
| Gross Weight                                                                 |      | Gross Volume (o           | ptional)             | _ |
| 0                                                                            | kg   | 0                         | mtq                  | ] |
| Not Weight (optional)                                                        |      | Not Volume (opt           | ional)               |   |
| Net Weight (optional)                                                        |      | Net volume (opt           | ional)               | _ |
| 0                                                                            | kg   | 0                         | mtq                  |   |
| 0                                                                            | kg   | 0                         | mtq                  |   |
| 0                                                                            | kg   | 0                         | mtq                  |   |
| 0<br>HS Code (optional)                                                      | kg   | 0                         | mtq                  |   |
| 0<br>HS Code (optional)<br>Choose HS Code                                    | kg   | 0                         | mtq                  |   |
| 0<br>HS Code (optional)<br>Choose HS Code                                    | kg   | 0                         | mtq                  |   |
| 0<br>HS Code (optional)<br>Choose HS Code<br>Marks & Nos (optional) <b>1</b> | kg   | 0<br>Description <b>1</b> | mtq                  |   |

1. 找到需要新增件数/重量/品名/唛头的柜号, 在其 下面最后一个 Cargo Item 点击 Add Cargo Item

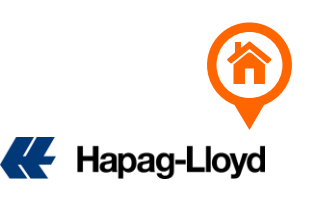

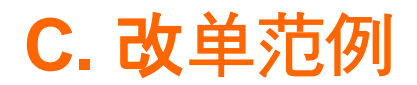

### 2. 同一笔 BOOKING 删除件数/品名/唛头: Delete Cargo Item

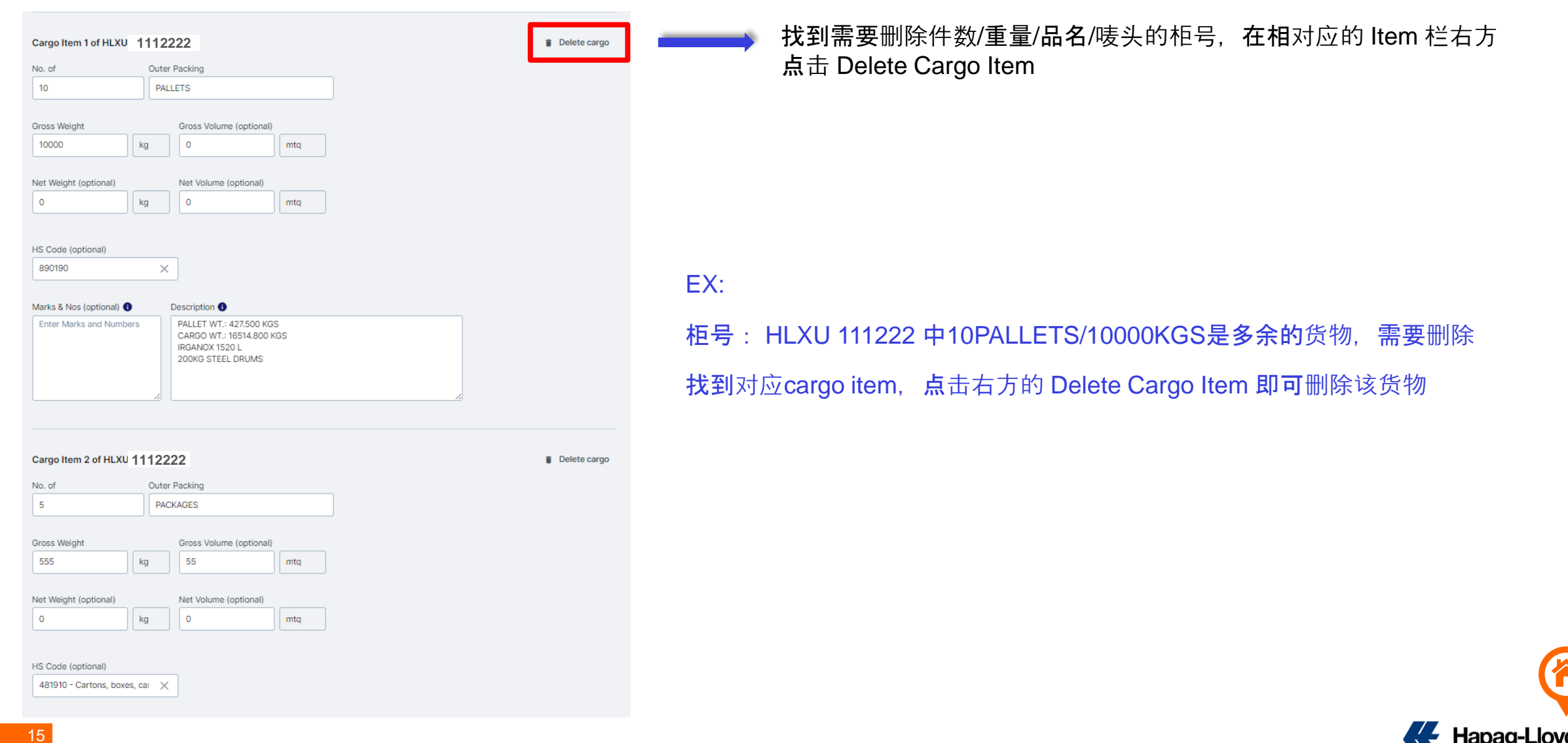

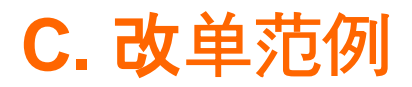

3. 同一笔 BOOKING 品名唛头显示一次

#### **Containers & Cargo**

| me Description for the whole                       | BL Draft (Marks & Numbers and HS Code will be included) |
|----------------------------------------------------|---------------------------------------------------------|
| Code (optional)                                    |                                                         |
| Choose HS Code                                     |                                                         |
|                                                    |                                                         |
| arks & Nos (optional) 🚯                            | Description ()                                          |
| arks & Nos (optional) ①                            | Description ()<br>Enter Description                     |
| arks & Nos (optional) 🕕<br>Enter Marks and Numbers | Description  Enter Description                          |

#### Comments

Add a general comment if needed

General comment (optional)

Condensed MARK +Cargo Description

如您的提单包装单位、品名(HS CODE)、唛头完全一致,可以点  $(\checkmark)$ 击 Same description for whole BL Draft 选择品名唛头只显示一次。

> 1. 选择 Same description for whole BL Draft 后下方会出现 HS Code / Marks & Nos / Description 栏位,填写完毕之后会套用 到该BOOKING的所有柜子。

**2**. 最后在 Comments 栏位填上备注: Condensed Marks + Cargo Description

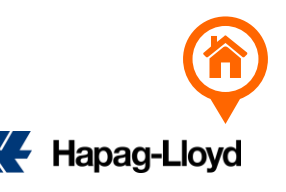

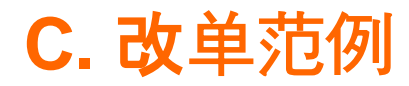

✓ 请先发送原始提单的修改内容, 待原始提单更改完成后, 会另行邮件通
 → 知您下一步如何操作。请勿在原始提单修改完成前提交新的SI。

### 4. 原先一个Booking 一套单, 修改成一个Booking 拆N套单

| 1 Container ar       | nd Cargo for (BEAU 22233              | 333                            |                     | i Delete            |                                              |
|----------------------|---------------------------------------|--------------------------------|---------------------|---------------------|----------------------------------------------|
| Container No.        | Container Type                        | Seal No.                       | Seal No. (optional) | Seal No. (optional) | 1. (拆单前请确保有新的提单号,没有提单号请先和客服                  |
| BEAU 2223333         | ZUGP                                  | 499486                         | HED2019210          |                     | <b>人</b> 员案取告知要拆里)                           |
| Individual Descrip   | tions for the Cargo Items of suc      | ch Container                   |                     |                     |                                              |
| Same Description     | for the whole Container (Marks        | s & Numbers and HS Code will b | be included)        |                     | EX: 原始2柜一单、需要改成1柜一单,                         |
| Customer Load Refere | nce                                   |                                |                     |                     |                                              |
|                      |                                       |                                |                     |                     | BEAU 2223333要里独拆到另一票全新的提里。                   |
| Cargo Item 1 of BEA  | U 2266208                             |                                |                     | Delete cargo        | 直接点击后方的 "Delete " 删除该柜资料。                    |
| No. of               | Outer Packing                         |                                |                     |                     |                                              |
| 20                   | PALLET, BOX                           |                                |                     |                     | <u>被删除的 BEAU 2223333 后续一定要另外发送新的SI</u>       |
| 2 Container a        | nd Cargo for (DCIII, 20022            | 22                             |                     | Ē Doloto — A        |                                              |
| 2 Container a        | nd Cargo for (BSIU 22233              | 33                             |                     | Delete A            |                                              |
| Cor                  | nments                                |                                |                     |                     |                                              |
|                      |                                       |                                |                     |                     | 2. 最后在 Comments 栏位填上备注:                      |
| Add                  | d a general comment if                | needed                         |                     |                     | Delete BEAU 2223333 and split to another B/L |
| Gen                  | eral comment (optional)               |                                |                     |                     |                                              |
| De                   | elete BEAU 2223333 and s<br>other B/L | split to                       |                     |                     |                                              |
|                      | -                                     |                                |                     |                     |                                              |

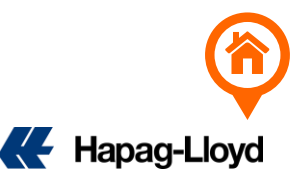

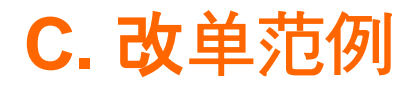

#### 5. 一个Booking拆N套单, 修改成一个Booking一套单不拆单

Comments Add a general comment if needed General comment (optional) CTNR 3456789 + CTNR 66666666 link to HLCUSHA241012345 and delete HLCUSHA241067891 + HLCUSHA241034567 Confirmation 登入HLCUSHA241012345 线上改单 Comments 栏位备注: I accept the <u>Terms and Conditions</u> CTNR 3456789 + CTNR 66666666 link to HLCUSHA241012345 View original BL Draft Approve without Changes Submit Changes and delete HLCUSHA241067891 + HLCUSHA241034567

#### EX: BOOKING# 12345678 原先有3个柜子且一柜一单.

现在需要修改为3柜一单, 且保留原提单号: HLCUSHA241012345

| BOOKING NO. | CONTAINER NO. | B/L NO.          |
|-------------|---------------|------------------|
| 12345678    | CTNR 1234567  | HLCUSHA241012345 |
|             | CTNR 3456789  | HLCUSHA241067891 |
|             | CTNR 6666666  | HLCUSHA241034567 |

🗲 Hapag-Llov

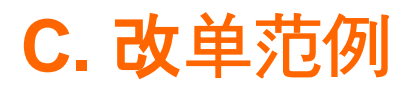

#### 6. 2个不同的Booking number分别完成Draft后要修改成合并单—完全合并

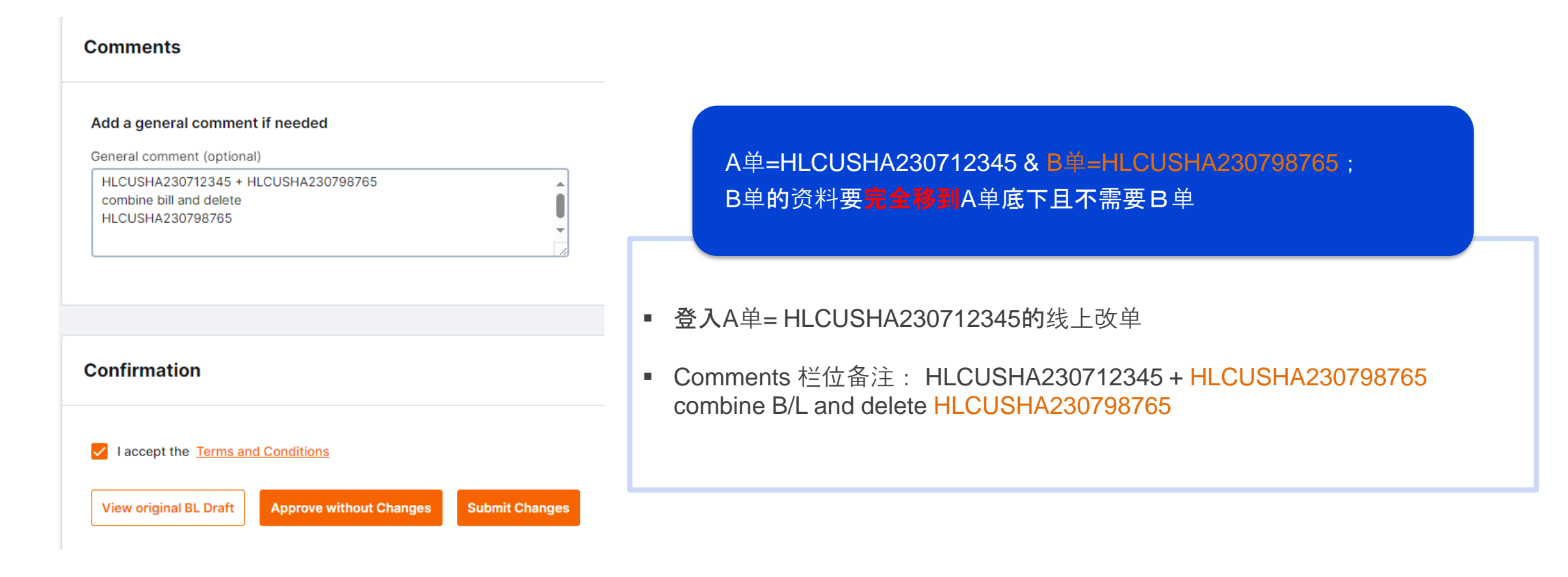

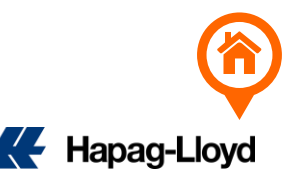

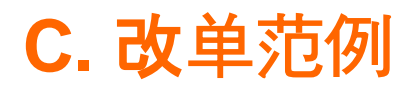

#### 7. 2个不同的Booking number分别完成Draft后要修改成合并单—部分合并

#### Comments

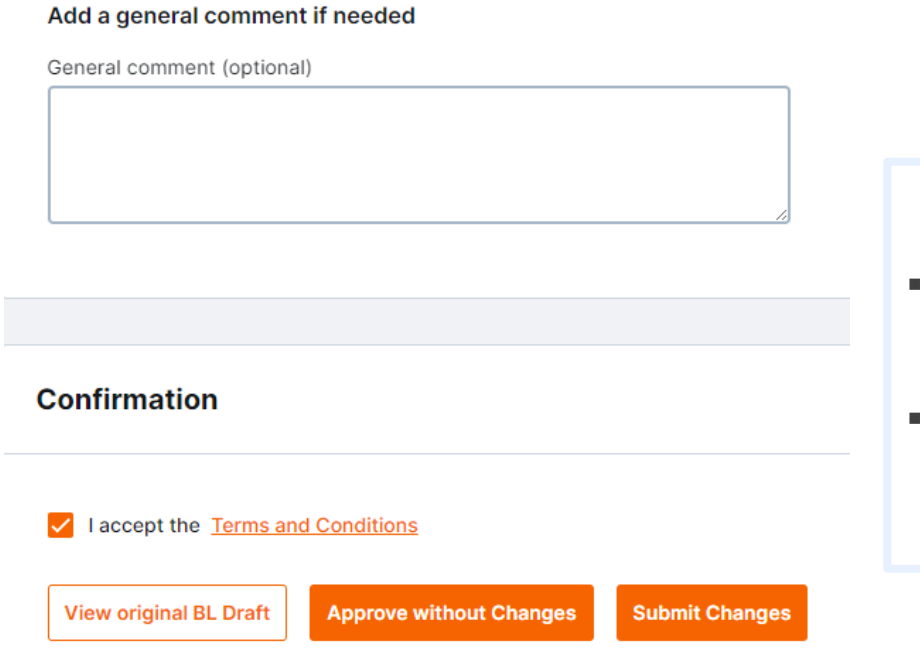

A单=HLCUSHA230712345 & B单=HLCUSHA230798765; B单的资料要**部分移到**A单底下

登入A单= HLCUSHA230712345的线上改单
 Comments 栏位备注: Add Container(柜号/件数/重量/CBM/HS CODE/唛头/品名)

 登入B单= HLCUSHA230798765的线上改单 找到需要删除的 Cargo Item 点击右方的 Delete cargo item

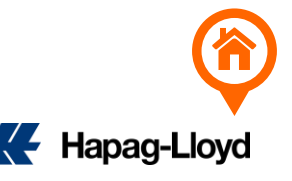

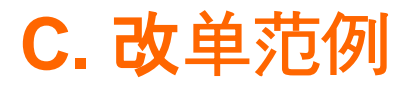

8. 删除重复提单

| Comments                                                                      | 登入 要保留的提单号码 的线上改算                      | 单, Comment 栏位备注需要删除的提单号码。 |  |  |
|-------------------------------------------------------------------------------|----------------------------------------|---------------------------|--|--|
| Add a general comment if needed                                               | EX: BOOKING# 12345678 误上传              | 多次SI导致拆单,需要删除多余提单。        |  |  |
| General comment (optional) Delete duplicate B/L: HI CUSHA241067891            | BOOKING NO.                            | B/L NO.                   |  |  |
|                                                                               | 12245679                               | HLCUSHA241012345          |  |  |
|                                                                               | 12343070                               | HLCUSHA241067891 (需要删除)   |  |  |
|                                                                               |                                        |                           |  |  |
| Confirmation                                                                  | 登入HLCUSHA241012345 线上改                 | 文单                        |  |  |
|                                                                               | Comments 栏位备注:                         |                           |  |  |
| ✓ Laccept the Terms and Conditions                                            | Delete duplicate B/L: HLCUSHA241067891 |                           |  |  |
| View original BL Draft         Approve without Changes         Submit Changes |                                        |                           |  |  |

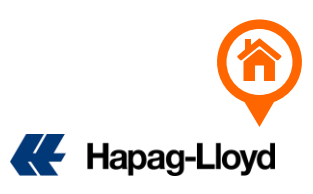

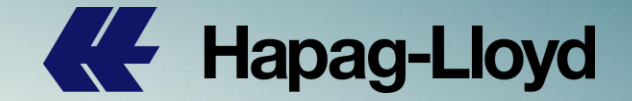

# Thank you for your attention!

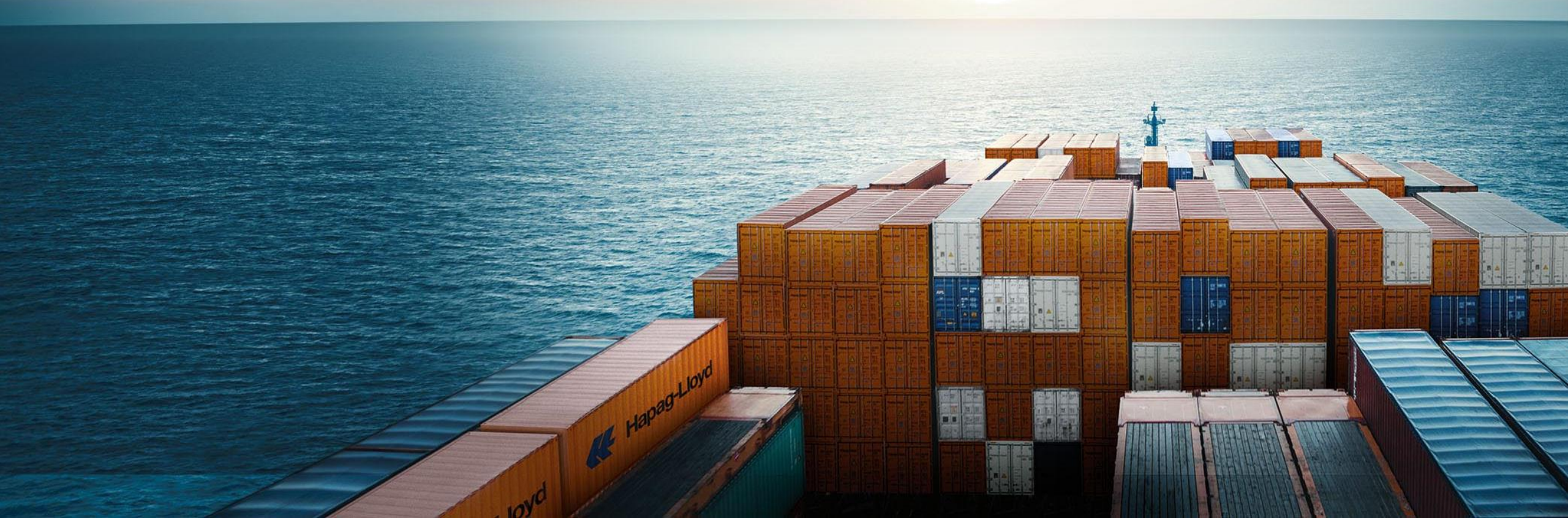